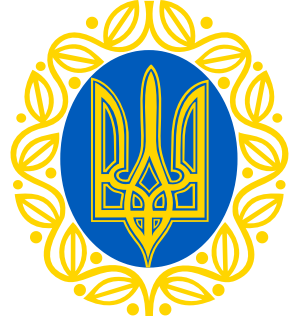

## Інструкція до подачі заявки на Премії Верховної Ради України

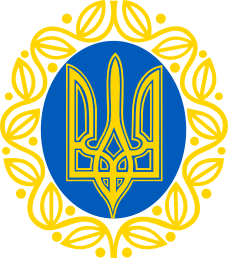

# Пройди за посиланням

### smartregion.pl.ua

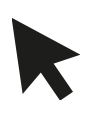

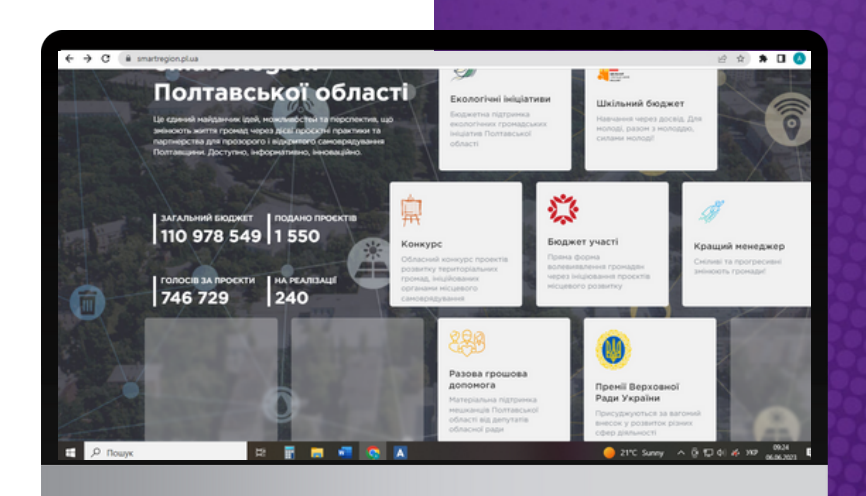

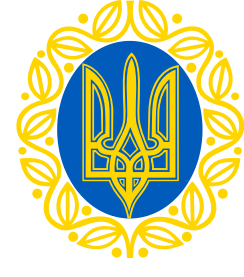

### Обери вкладку "Премії Верховної Ради України"

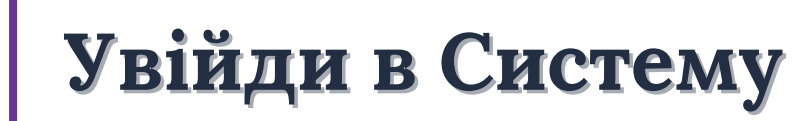

SMART REGION Полтавської області

Премії Верховної Ради України Кандидатури Документи Новини Допом

Відео 🔒

(ā)

Про конкурс Премії Верховної Ради України:

до процесів законотворення, подальшого розвитку парламентаризну та місцевого самоврядування, моралького і натеріального захохочення і Куацих представників за досягнення значних результатів у вирішенні соціальних і правових питань; 2) педагогічним працівникам закладів дошкільної, загальної середньої, професійної (професійнотохичниої) та поадицільної оспіти.

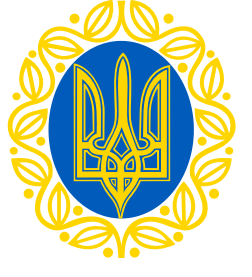

# Зареєструйся у Системі

- Введи логін
- Придумай пароль

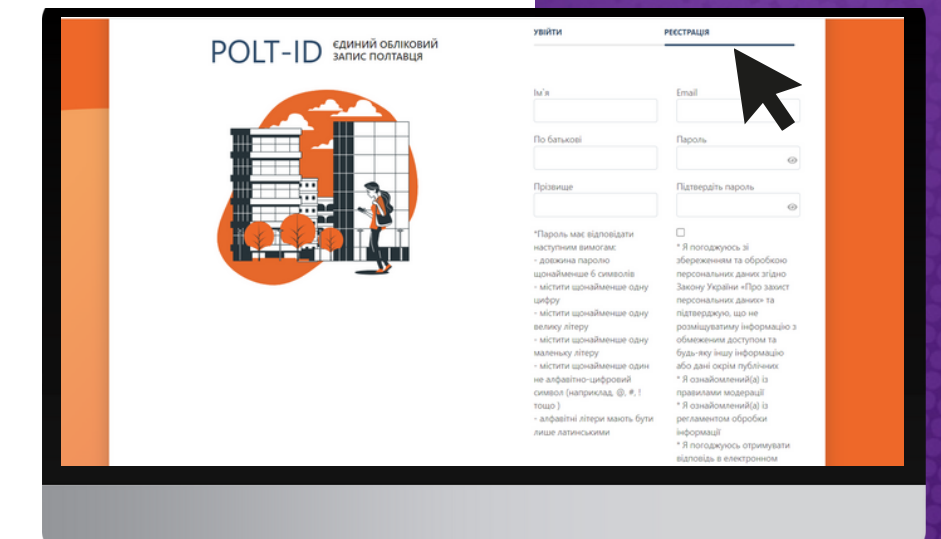

😡 Вхідні 173 ← Відповісти Переспати Видалити назавжди Перемістити • Шез Чернетки 53 Інструкції щодо підтвердження Надіслан 61 o no-reply@au.smartregion.pl.ua 🖤 Спам Kowy: lesja\_d1@operator555.com 🛱 Видалені Непрочитані 173 🔅 Відмічені На Ваш e-mail зареєстровано обліковий запис на сайті rtregion pl.ua Вкладення Якщо Ви не здійснювали реєстрацію - проігноруйте це повідомлення. Для підтвердження реєстраці https://au.smartregion.pl.ua Натисніть тут, шоб швидко відповісти

Натисни на активне посилання в листі

## Отримай листпідтвердження на електронну пошту

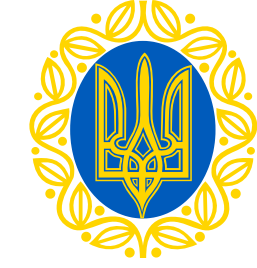

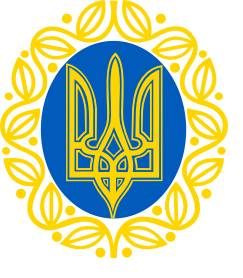

# Обери спосіб авторизації

- Bank ID
- ID.GOV.UA

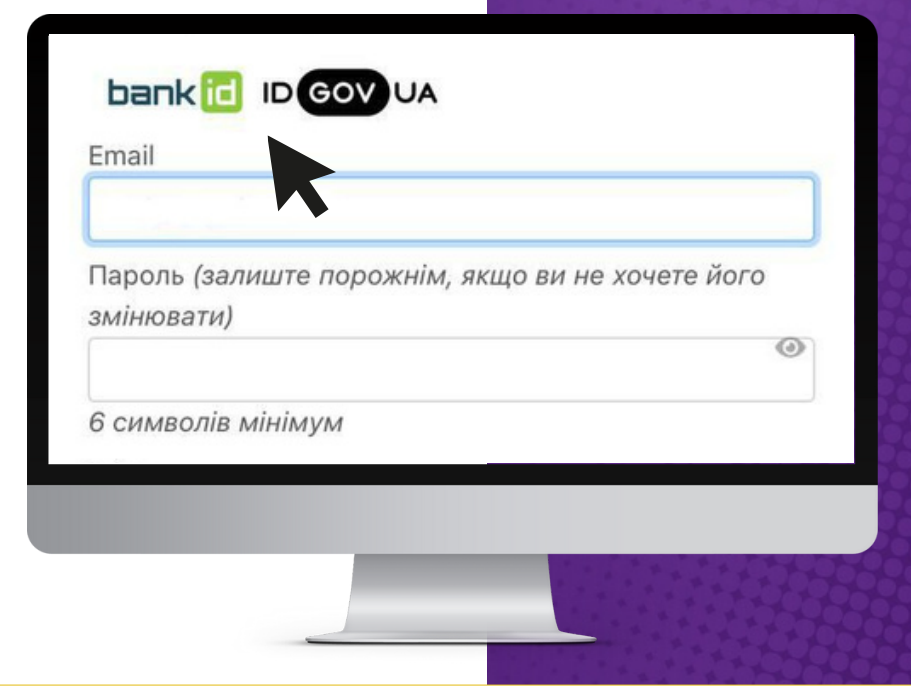

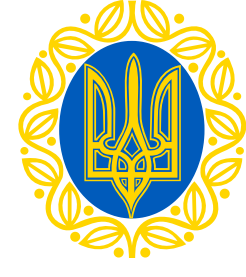

## Авторизація за допомогою Bank ID від НБУ

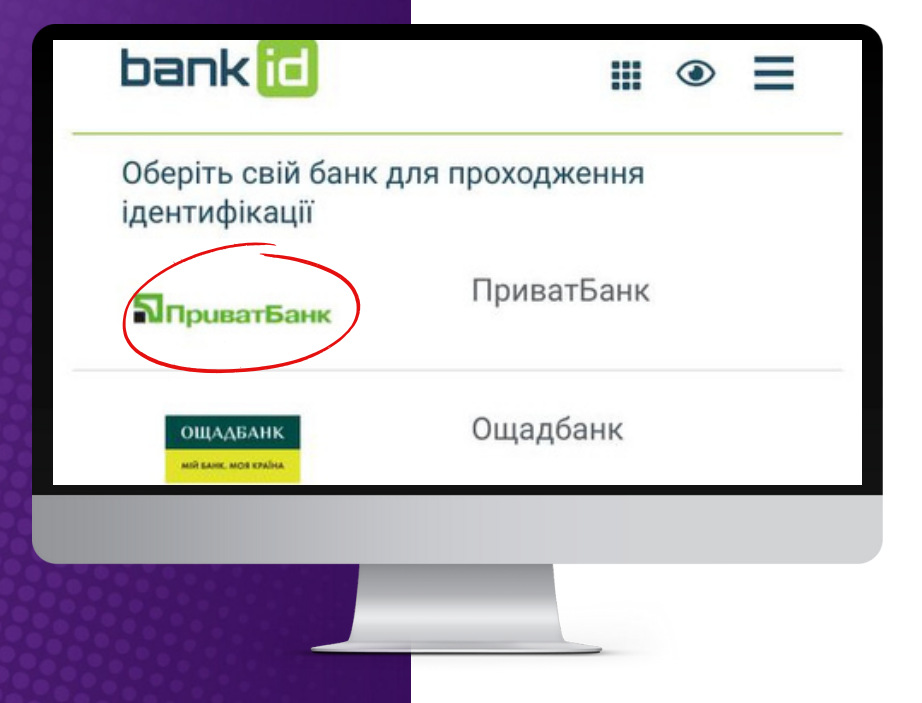

1.Обери свій банк (наприклад ПриватБанк)

Bank ID - спосіб електронної ідентифікації громадян через українські банки для надання адміністративних послуг через Інтернет

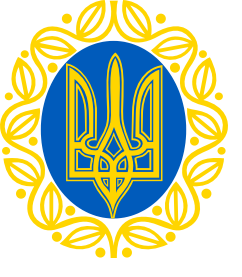

## Авторизація за допомогою Bank ID від НБУ

2. На сайті обраного банку пройди ідентифікацію/ верифікацію/реєстрацію

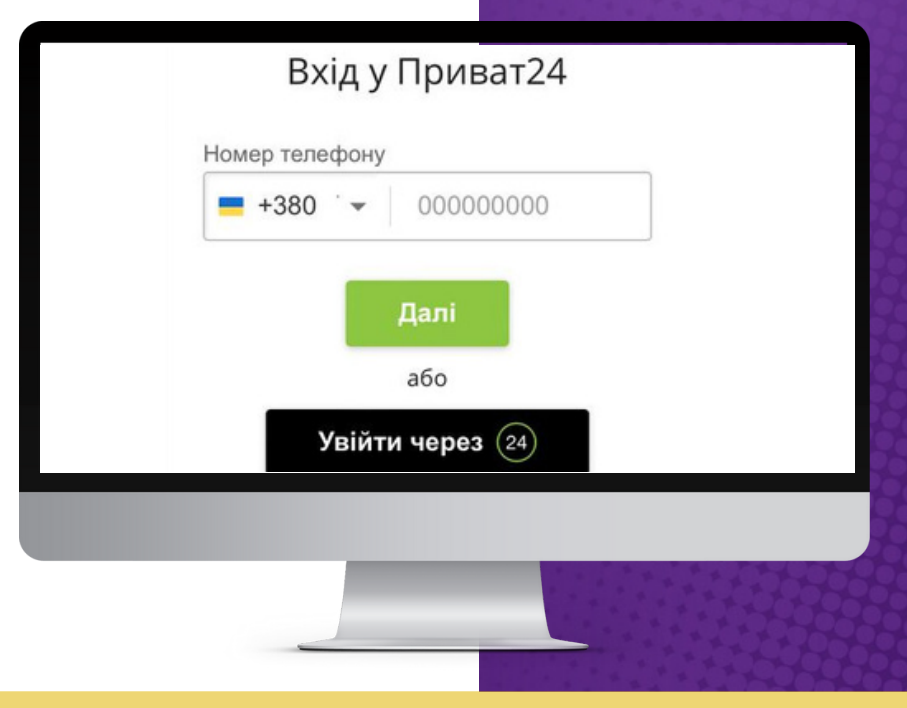

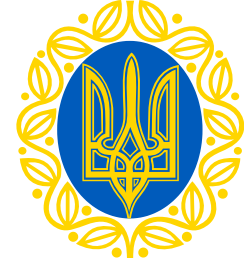

## Авторизація за допомогою ID.GOV.UA

#### Увійти за допомогою

Електронного підпису → Файловий носій → ІD-картка → Токен

#### 1. Увійди за допомогою "Файловий носій"

ID.GOV.UA - універсальна платформа для е-ідентифікації та автентифікації користувачів

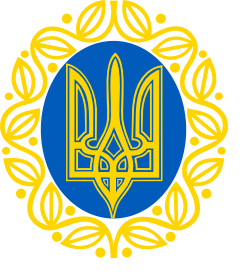

### Авторизація за допомогою ID.GOV.UA (Файловий носій)

#### 2. Обери тип ключа

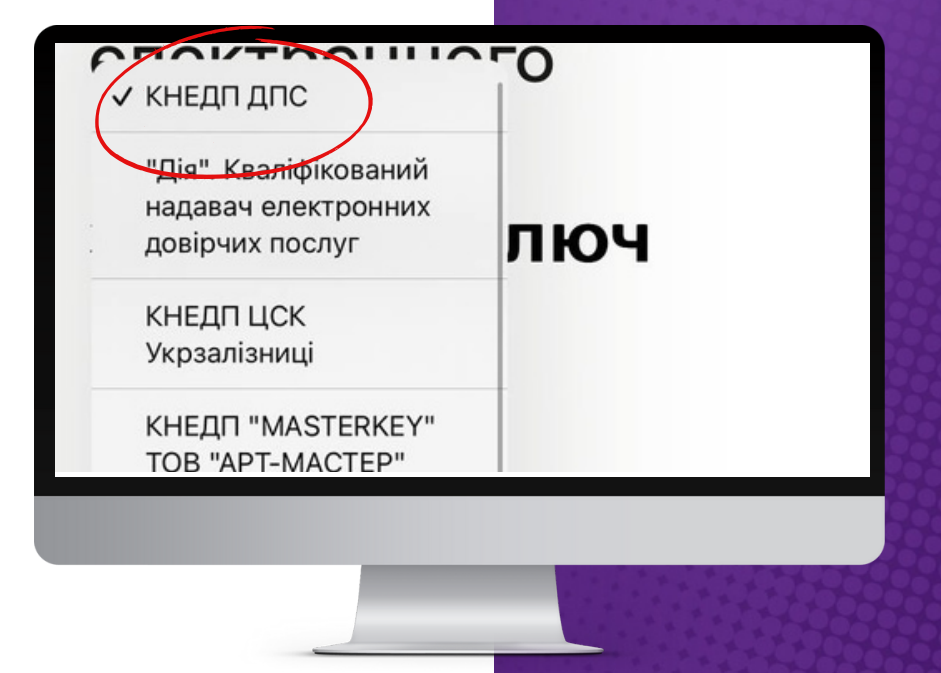

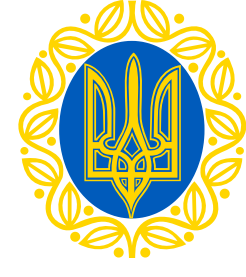

### Авторизація за допомогою ID.GOV.UA (Файловий носій)

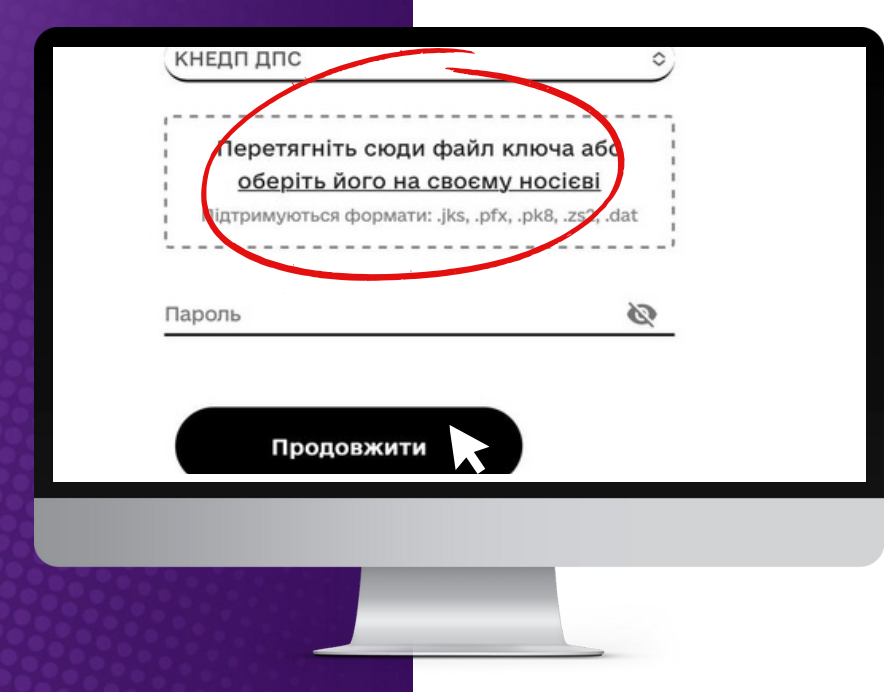

3. Зчитай ключ і підвантаж файл КЕП 4. Натисни "Продовжити"

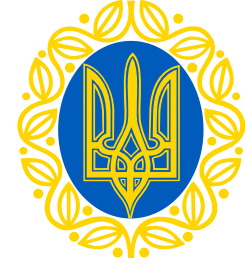

# Увага!

Верифікацію через BankID або GovID необхідно пройти разово!

Для подальшого входу достатньо ввести логін та пароль!

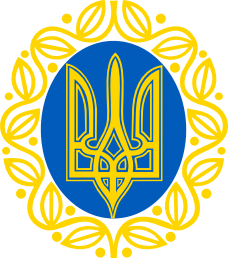

# Подача документів

#### 1. Натисни "Подати заявку"

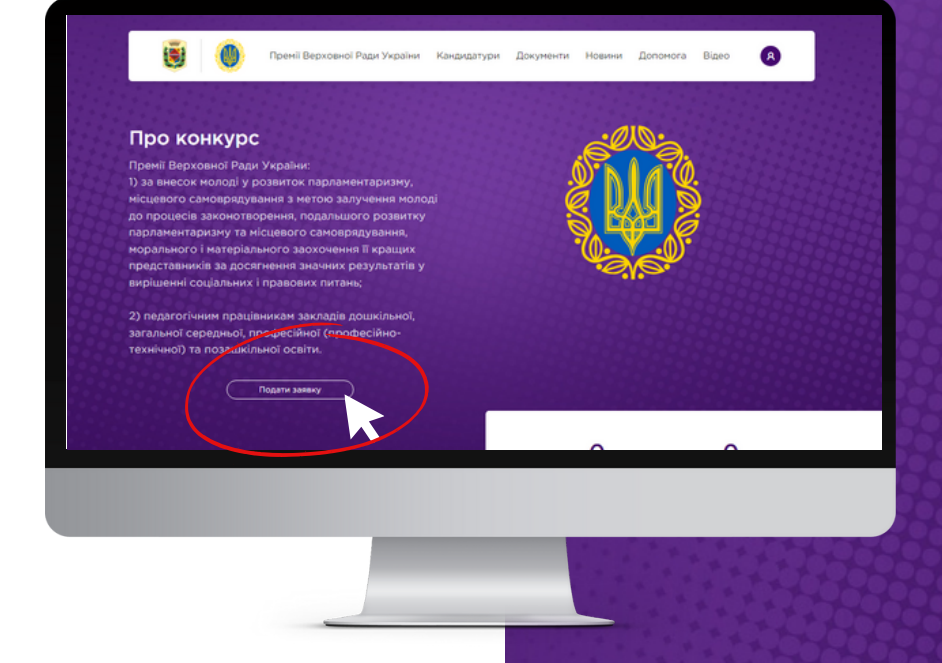

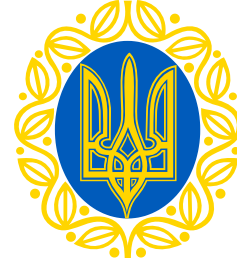

# Подача документів

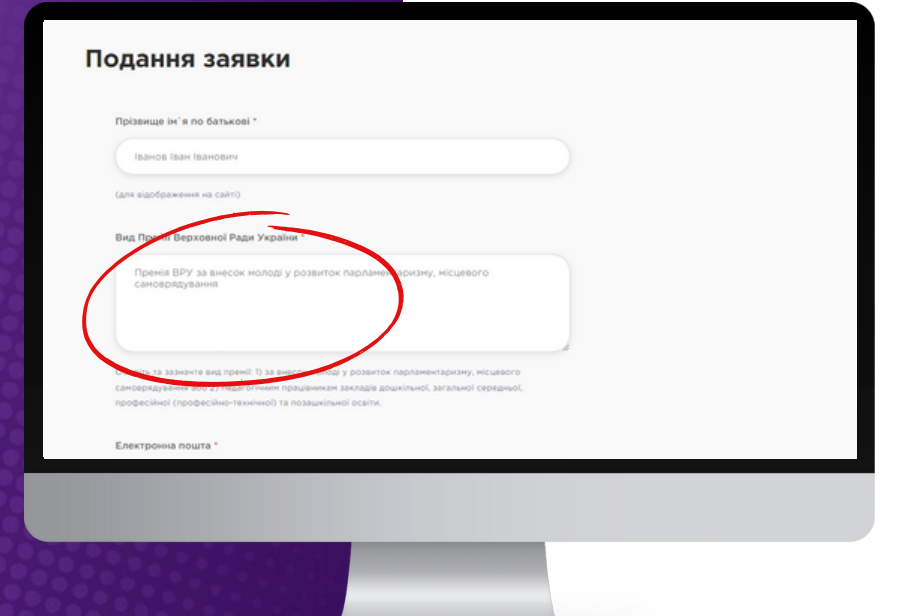

2. Заповни всі необхідні розділи і поля аплікаційної форми подання заяви поетапно

3. Зазнач вид Премії

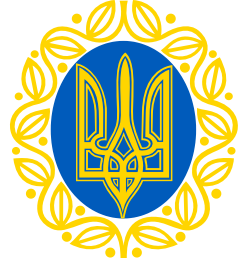

# Подача документів

4. Долучи перелік обов'язкових файлів

#### 5. Натисни кнопку "Зберегти"

| +3     | 1095000000                                               |
|--------|----------------------------------------------------------|
| Kopot  | са інформація про кандидата, основні досягнення *        |
| B×     | хиїть основні досягнення                                 |
|        |                                                          |
|        |                                                          |
| Ao 200 | синарија Дли бознутбички на сајци                        |
| Додат  | or •                                                     |
| До     | лучіть перелік обов'язкових файлів у форматі. pdf Обрати |
|        |                                                          |
|        |                                                          |
|        |                                                          |
|        | СКАСУВАТИ                                                |
|        |                                                          |
|        |                                                          |
|        |                                                          |
|        |                                                          |
|        |                                                          |
|        |                                                          |
|        |                                                          |
|        |                                                          |
|        |                                                          |
|        |                                                          |